## PAsup\_StudentStatusTable

This list shows the available student test statuses and describes what each means.

## Student Test Status Key Ready Resumed, Resumed Upload Active Exited

Completed, Marked Complete

| Status | Description                                                                                                    |
|--------|----------------------------------------------------------------------------------------------------|
| Ready  | The student has not yet started the test: If a student was assigned a test, but never started the test, they would have a status of Ready.                                                                          |
|        | A test session cannot be stopped until students in <b>Ready</b> status have either been removed or marked complete so that all students in the session have a status of <b>Complete</b> or <b>Marked Complete</b> . |
| Active | The student has logged in and started the test.                                                                                                    |
|        | If the student exits the test and the status is Active, the student cannot resume testing unless the status is changed to Resumed Upload.                                                                           |
|        | To resume a test, click the Active drop-down and select Resume Upload.                                                                                                    |
|        | Active -                                                                                                    |
|        | Resume Upload                                                                                                    |
|        |                                                                                                    |
|        |                                                                                                    |
|        | Resumed Upload status forces TestNav to check for a saved response file (SRF) on the testing machine when the student logs back in to continue.                                                                     |
| Exited | The student has exited TestNav but has not submitted test responses.                                                                                                    |
|        | The student cannot resume testing unless the status is changed to <b>Resumed</b> .                                                                                                    |
|        | To resume a test, click the <b>Exited</b> drop-down and select <b>Resume</b> .                                                                                                    |
|        | Exited -                                                                                                    |
|        | Resume                                                                                                    |
|        |                                                                                                    |
|        | The <b>Resume</b> status uses only the test data last sent to the Pearson server rather than data saved on a specific testing machine.                                                                              |
|        | For more information on resuming, see Resume a Test.                                                                                                    |
|        | If the student will not resume testing for any reason, then the status must be changed to Marked Complete, as described in Mark Student Tests Complete.                                                             |

| Resumed             | The student has been authorized to resume the test, but has not yet logged in.                                                                                                    |
|---------------------|----------------------------------------------------------------------------------------------------|
|                     | To resume a test, click the <b>Resumed</b> drop-down and select <b>Resume Upload</b> .                                                                                                    |
|                     | Resume Upload The Resume Upload status forces TestNav to check for a saved response file (SRF) on the testing machine when the student logs back in to continue.                                                           |
| Resumed<br>Uploaded | The student has been authorized to resume the test, but has not yet logged in.                                                                                                    |
|                     | To resume a test, click the <b>Resumed Upload</b> drop-down and select <b>Resume</b> .                                                                                                    |
|                     | Resume                                                                                                    |
|                     | The Resume status uses only the test data last sent to the Pearson server rather than data saved on a specific testing machine.                                                                                            |
|                     | For more information on resuming, see Resume a Test.                                                                                                    |
| Completed           | The test has been submitted by the student through TestNav and the data has been processed. This status cannot be changed, except by using Undo Student Test Submission.                                                   |
| Marked<br>Complete  | The student has exited TestNav and will not resume the same test, or has never logged in to a test, but the test session needs to be stopped. This status cannot be changed, except by using Undo Student Test Submission. |
|                     | Mark a test Marked Complete, as described in Mark Student Tests Complete.                                                                                                    |

To see Student Test & Item Progress, click on Student Test Status (all, except the Ready status).